**DISTRICT USERS** 

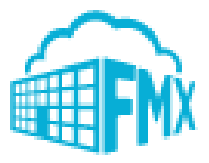

| Contents                                     | Page |
|----------------------------------------------|------|
| FMX Use                                      | 2    |
| Login to FMX                                 | 4    |
| Maintenance Request                          | 7    |
| Facility Request                             | 8    |
| Transportation Request                       | 9    |
| Where to go for questions and FMX User Guide | 10   |

#### **Use FMX for Maintenance Request:**

There are many reasons to use FMX maintenance request. The common ones are as follows:

- repair request,
- custodial needs during the school day (if outside the school day, use the schedule request),
- heating and cooling issues,
- PPE supply needs.

If there is an emergency, please call the proper staff member, an FMX is not needed.

#### **Use FMX for Transportation Request:**

Anything outside of a regular bus route. Common requests are

- field trips,
- athletic trips,
- district vehicle use.

#### Use FMX for Schedule Request – Outside of the school day

If you need a field, classroom, large group room, café, etc. outside of the 07:00AM to 03:00 PM hours (school day), the request needs to be entered into FMX.

**Important:** the schedule request asks for event set up, food service, technology, and/or security needs. If you check any of these boxes, please make sure the following employees are added as followers.

Event set up – Tim Drawbaugh and Cheri Frank

Food service – Michelle Morgan

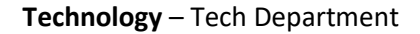

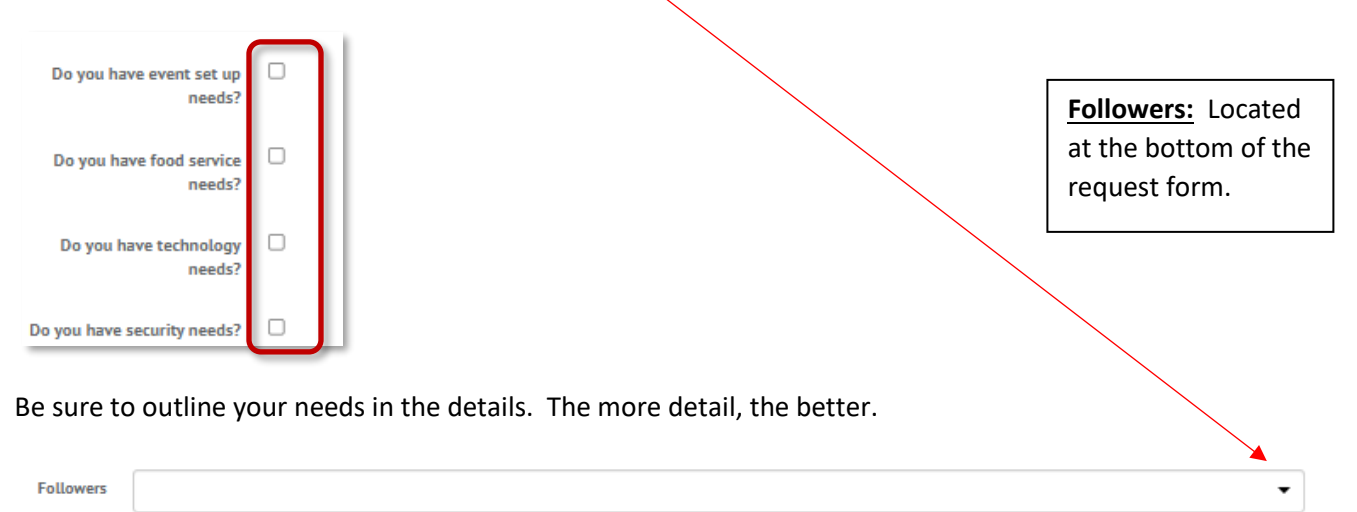

#### **Use Building Principal defined process for Schedule Request – During the school day**

For room and commons area reservations during the school day, please use your building Principal's processes.

High School – Outlook

Middle School – Outlook

Mount Rock – Google

Newville – Outlook

Oak Flat - Outlook

If you have custodial needs, food service needs, or technology needs during the day, please use your current processes. For custodial needs use FMX. For food service needs email/call Michelle Morgan. For technology needs call x4357 or email <u>support@bigspring.k12.pa.us</u>.

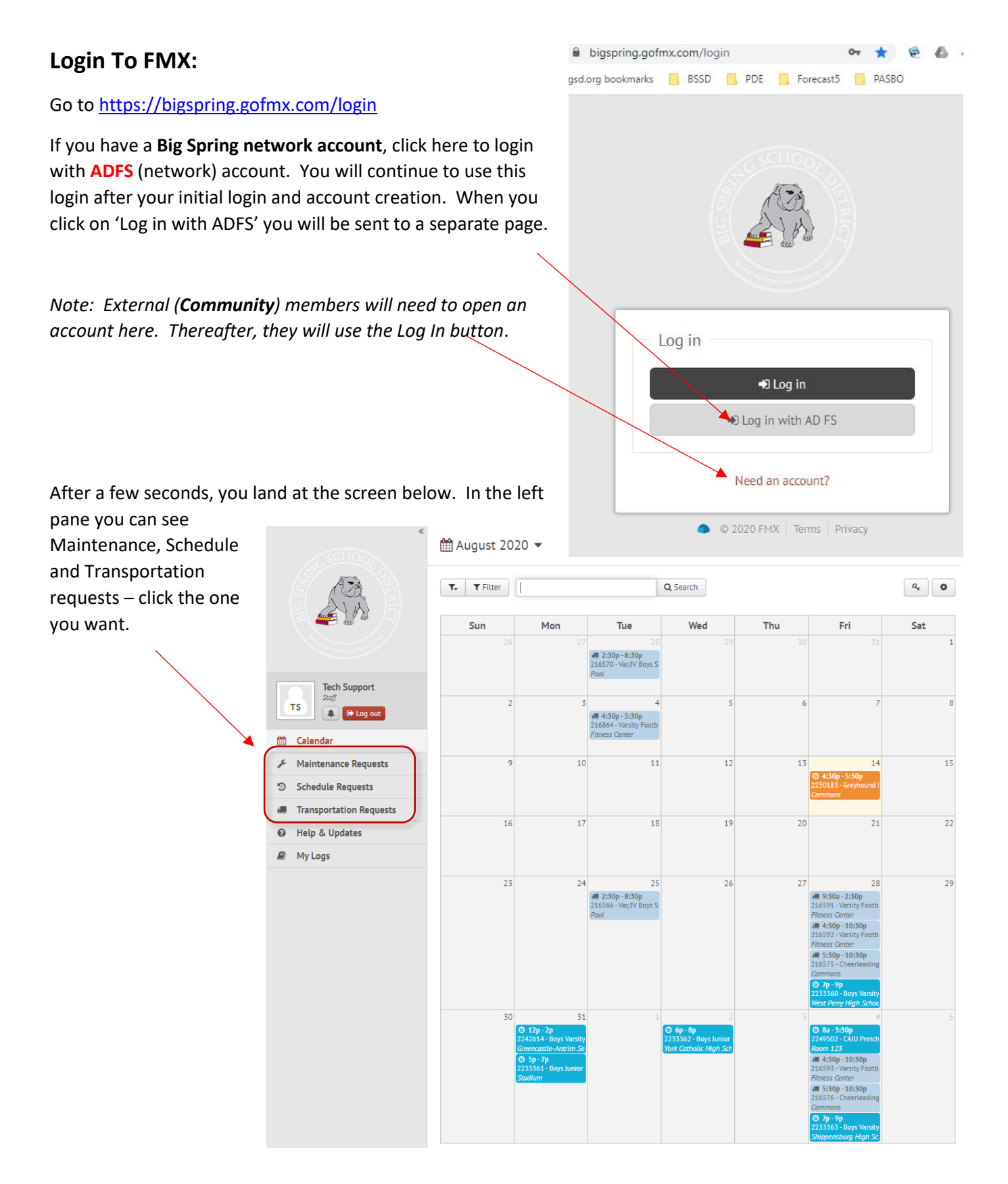

The calendar view is useful but can get very full. The first tool you need to use is the filter button to reduce the events to just your building, sport, room, etc. Note the filter you apply now is sticky. The next time you login, it will be there and you may want to clear all filters to start a new look up. (more filter info)

| T. Tilter              |                  | <b>Q</b> Search | )          |                   |                                       |                   |
|------------------------|------------------|-----------------|------------|-------------------|---------------------------------------|-------------------|
| Configure Filter       |                  | ×               |            |                   |                                       |                   |
| Status                 |                  |                 | -          |                   |                                       |                   |
| Not filtered           |                  | •               |            |                   |                                       |                   |
| Building               |                  |                 |            |                   |                                       |                   |
| Not filtered           |                  | •               | -          |                   |                                       |                   |
| Assigned to            |                  |                 |            |                   |                                       |                   |
| Not filtered           |                  | •               |            |                   |                                       |                   |
| Ownership              |                  |                 | -          |                   |                                       |                   |
| Following              | 🗌 Internal       |                 |            |                   |                                       |                   |
| □ Mine                 | Outsourced       |                 |            |                   |                                       |                   |
| Request type           |                  |                 |            |                   |                                       |                   |
| Not filtered           |                  | •               |            |                   |                                       |                   |
| Custom fields          |                  | ny 💿 All        | То         | clear all filters | s hit the X next                      | to Filter or X    |
| Not filtered           |                  | •               | ea         | ch individual f   | ilter to clear the                    | e calendar and    |
| Module                 |                  |                 | th         | e reapply filter  | s as necessary.<br>his is the first t | If you can't      |
| Maintenance request    | Schedule request |                 | 50         | e something, t    |                                       | ling to check.    |
| Transportation request |                  |                 |            |                   |                                       |                   |
| Accessibility          |                  |                 |            | /                 |                                       |                   |
| Private                | Public           |                 |            |                   |                                       |                   |
| Equipment              |                  |                 |            |                   |                                       |                   |
| Not filtered           | _                | •               |            |                   |                                       |                   |
| Resource/location      |                  | 🛗 Augu          | ist 202    | 20 🗸              | Today <                               | > Month -         |
| Not filtered           |                  |                 |            |                   |                                       |                   |
|                        |                  | <b>T. T</b>     | Filter     | ×                 |                                       | Q Search          |
| 🖺 Save filter          |                  | × Building      | a: Bia Spr | ina Hiah School   | Request type: Ath                     | letics - Practice |
|                        |                  | <u> </u>        |            | Mari              | Tre                                   |                   |
|                        |                  | Sun             | 1          | Mon               | lue                                   | Wed               |
|                        |                  |                 | 26         | 27                | 28                                    | 29                |
|                        |                  |                 |            |                   |                                       |                   |
|                        |                  |                 |            |                   |                                       |                   |

User Account Settings. Unless you want an email every time your request has a modification, you need to
 click on your user icon (below the Bulldog) which brings you to the Account Settings screen below. The big thing here is to adjust your notifications under Email Preferences. X-out the notification you don't want or go to the far right and hit the red X to delete all in that section. If you do make a request (next page), and you want to be notified of status updated, you need to allow that particular notification as shown below.

ADFS users should NOT attempt a password change as you won't be able to login as a BSSD user with your network account.

| SCHOO                   | 듚 Account Settings                                                                                                    |  |  |  |  |  |
|-------------------------|----------------------------------------------------------------------------------------------------|--|--|--|--|--|
|                         | Change Password                                                                                                    |  |  |  |  |  |
|                         | Current password                                                                                                    |  |  |  |  |  |
|                         | New password                                                                                                    |  |  |  |  |  |
| Tech Support            | Re-enter                                                                                                    |  |  |  |  |  |
| → TS C+ Log out         | Email Preferences                                                                                                    |  |  |  |  |  |
| 🛗 Calendar              | & My Maintenance Requests                                                                                                    |  |  |  |  |  |
| Maintenance Requests    | Email me when a request                                                                                                    |  |  |  |  |  |
| Schedule Requests       | Is undated wills created by main at its created on my behalf its if its responded to the its approved at                                                                                                    |  |  |  |  |  |
| Transportation Requests | Is declined × Is resolved × Is reopened × Is deleted or undeleted ×                                                                                                    |  |  |  |  |  |
| Help & Updates          | + [Add Filter] + [Add Notification]                                                                                                    |  |  |  |  |  |
| My Logs                 |                                                                                                    |  |  |  |  |  |
|                         | <sup>1</sup> つ My Schedule Requests                                                                                                    |  |  |  |  |  |
|                         | Email me when a request                                                                                                    |  |  |  |  |  |
|                         | Is updated × Is created by me × Is created on my behalf × Is responded to × Is approved ×                                                                                                    |  |  |  |  |  |
|                         | Is declined <b>*</b> Is upcoming <b>*</b> Has an estimate that needs accepted <b>*</b> Is canceled <b>* * * * *</b> Has a payment added <b>*</b> Is deleted or undeleted <b>*</b> Is created with me as a follower <b>*</b> |  |  |  |  |  |
|                         | + [Add Filter] + [Add Notification]                                                                                                    |  |  |  |  |  |
|                         | 🛲 My Transportation Requests                                                                                                    |  |  |  |  |  |
|                         | Email me when a request                                                                                                    |  |  |  |  |  |
|                         | Is updated × Is created by me × Is created on my behalf × Is responded to × Is approved ×                                                                                                    |  |  |  |  |  |
|                         | Is declined × Is canceled × Is finalized × Is deleted or undeleted ×                                                                                                    |  |  |  |  |  |
|                         | + [Add Filter] + [Add Notification]                                                                                                    |  |  |  |  |  |
|                         |                                                                                                    |  |  |  |  |  |
|                         | Preferred notification time 12:00am (Default)                                                                                                    |  |  |  |  |  |

**Click Save!** 

#### **Maintenance Request**

To start a new request, click on the New request and then what type of request you want to make.

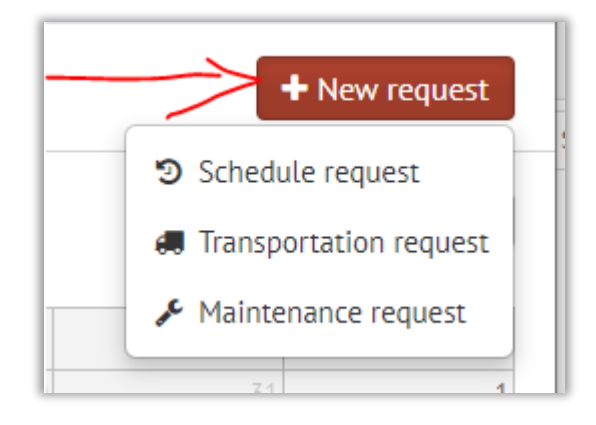

**Note:** You must make an entry in all blocks with a \* in order to submit!

#### Do not worry about budget code.

New Maintenance Request

| Request             |                         |
|---------------------|-------------------------|
| * Request type      |                         |
| * Request           | Landscaping/Grounds     |
| * Building          | Painting Pest Control   |
| * Location          | Playground Plumbing     |
| On behalf of        | PPE<br>Safety/Security  |
| Equipment           | Select a building first |
| * Due               |                         |
| Followers           | -                       |
| Requested inventory | Inventory   Qty         |
| Time Available      |                         |
| Budget Code         |                         |
| Priority            | •                       |
| * Description       |                         |
|                     |                         |

For more info, click here for a short intro video.

#### **Facility Scheduling**

The scheduling of facilities is a split process. For school days, M-F, from 07:00 AM to 3:00 PM the scheduling of facilities is done thru the principals. For all other times, the request should go thru FMX to the athletic office for approval. (more Schedule Request info)

| SCHOOL                  | 🔊 New Schedule Requ   | uest                        |                       |                      |                     |               |
|-------------------------|-----------------------|-----------------------------|-----------------------|----------------------|---------------------|---------------|
|                         | Request               |                             | Note: * de others are | enotes a<br>optional | required field; all |               |
| allo allo               | * Request type        |                             |                       | •                    |                     |               |
|                         | 🔹 Event name          | Community Event             |                       | -                    |                     |               |
| Tech Support<br>Staff   | <b>≱</b> Building     | School Event<br>Staff Event |                       |                      |                     |               |
| TS 🔹 🕼 Log out          | -                     |                             |                       |                      |                     |               |
| Calendar                | * Resources           |                             |                       | •                    |                     |               |
| Maintenance Requests    |                       |                             |                       |                      |                     |               |
| Schedule Requests       | * Starts              | 8/20/2020                   | Ê                     |                      |                     |               |
| Transportation Requests |                       |                             |                       |                      |                     |               |
| Help & Updates          | * From                | 12:00pm                     |                       |                      |                     |               |
| My Logs                 | * То                  | 1:00pm                      |                       |                      |                     |               |
|                         | 🕸 Repeats             | Never                       |                       | •                    |                     |               |
|                         | Calum time            |                             |                       |                      |                     |               |
|                         | Setup time            |                             |                       | •                    |                     |               |
|                         | Teardown time         |                             |                       | •                    |                     |               |
|                         | * Estimated Number of |                             |                       | Ignoro               | Forusowhon in       | aporting from |
|                         | Attendees             |                             |                       | Schedu               | leStar only         | iporting from |
|                         | Departure Time        |                             |                       |                      | ····,               |               |
|                         | Schedule Star ID      |                             |                       |                      |                     |               |
|                         | Sport                 |                             |                       | -                    |                     |               |
|                         | Attachments           |                             |                       | 0                    |                     |               |
|                         |                       |                             |                       |                      |                     |               |
|                         | Upcoming reminder     | day(s) before an e          | vent's start date.    |                      |                     |               |
|                         |                       | Make private                | nit <b>+</b> Back     | ]                    |                     |               |

#### **Transportation Request**

| AT AT                                                                      | New Transportation R        | equest                                                                                       |                                         |
|----------------------------------------------------------------------------|-----------------------------|----------------------------------------------------------------------------------------------|-----------------------------------------|
|                                                                            | * Request type              |                                                                                              |                                         |
| Note: * denotes a                                                          | * Event name                | District Vehicle Use Field Trip                                                              |                                         |
| required field; all                                                        | 🗚 Building                  | Special Education                                                                            |                                         |
| others are optional                                                        | * Pickup location           |                                                                                              |                                         |
| Log out                                                                    | * Destination               | Use exact addre                                                                              | ess!                                    |
| Calendar                                                                   |                             |                                                                                              | 10                                      |
| Maintenance Requests                                                       | <b>*</b> Departure time     | 10/19/2020                                                                                   |                                         |
| Schedule Requests                                                          |                             | 1:00pm                                                                                       |                                         |
| Iransportation Requests                                                    | t Datum time                | 10/19/2020                                                                                   |                                         |
|                                                                            | A Return time               | 10/19/2020                                                                                   |                                         |
|                                                                            |                             | 2:00pm                                                                                       |                                         |
|                                                                            | Arrival Time at Destination |                                                                                              |                                         |
|                                                                            | Departure Time from         |                                                                                              |                                         |
|                                                                            | Destination                 |                                                                                              |                                         |
|                                                                            |                             | Please include the number of teachers, aide<br>also be on the vehicle in the total number of | s or nurses that might<br>f passengers. |
|                                                                            | * Total Number of           |                                                                                              |                                         |
|                                                                            | Passengers                  |                                                                                              |                                         |
|                                                                            | * Number of vehicles        |                                                                                              |                                         |
| Overnight Trip                                                             | * Purpose of Trip           |                                                                                              |                                         |
| Handicap bus required                                                      |                             |                                                                                              |                                         |
| Will stop for meals                                                        |                             |                                                                                              |                                         |
| * Class Roster                                                             | allowed per day. If there   |                                                                                              |                                         |
| are already four trips planned for the day<br>subject to change or denial. | selected, your request is   |                                                                                              |                                         |
|                                                                            |                             |                                                                                              |                                         |
|                                                                            |                             |                                                                                              | li li                                   |
|                                                                            |                             | A Formatting guide                                                                           |                                         |
|                                                                            | * Type of Vehicle Needed    | •                                                                                            | Link to                                 |
|                                                                            | * Staff Member in Charge    |                                                                                              | More Schedule info                      |
|                                                                            | * Chaperones                |                                                                                              | n                                       |
|                                                                            |                             |                                                                                              |                                         |
|                                                                            | 9                           |                                                                                              | Revised 21.08.24                        |

#### Who do I contact with questions?

Maintenance Requests – Tim Drawbaugh, x1604, tdrawbaugh@bigspring.k12.pa.us (Facilities) Schedule Request – Randy Jones, x2451, rjones@bigspring.k12.pa.us Transportation – Madison Barrick, x2419, mbarrick@bigspring.k12.pa.us

FMX's User Guide Page